## How to access virtual conferences:

Log in to <u>DIAGlobal.org</u> with your user name and password. (If you do not know your username and password, contact Customer Service at <u>Americas.customer.service@diaglobal.org</u>).

Go to the "My Account" button in the drop down menu in the top right hand corner

| DIA - My Events X                                                         | 800                                                            | – ø ×                         |
|---------------------------------------------------------------------------|----------------------------------------------------------------|-------------------------------|
| ← → C a https://www.diaglobal.org/en/membership/my-events                 | x 🖸 🕫                                                          | ) 🗄 w. 🛞 🗄                    |
| 🔛 Apps 📙 keep this 📙 personal 📙 FDA sites 🚯 Today / Me 📙 last visit 🛄 DIA |                                                                | Cther bookmarks               |
| English • Americas •                                                      | Q È; (0) Welcome                                               | e, Carla Long 👻 🦷             |
| DIA                                                                       | ABOUT US EVENTS LEARNING GET INVOLVED KNOWLI<br>My Con         | ount<br>nmunities<br>mbership |
| Carla Long                                                                | My Sub<br>Di A Lea<br>Thank you for your membership!<br>Logout | scriptions<br>arning Center   |

This will open your DIA Dashboard. Find the desired conference below on the screen, Click on "Access Virtual Conference"

| Carl<br>STATUS<br>Your Prof | A LONG<br>MEMBER<br>tile Is 45% Complete | Thank you for your me              | mbership!                                           |  |
|-----------------------------|------------------------------------------|------------------------------------|-----------------------------------------------------|--|
|                             | My Dashboard                             |                                    |                                                     |  |
| A MY MEMBERSHIP             |                                          |                                    |                                                     |  |
|                             |                                          |                                    | VIRTUAL                                             |  |
| A MY DIA NOW                | DIA 2021 Global Annual Meeting           |                                    |                                                     |  |
|                             |                                          | 27 Jun 2021 - 27 Jun 2021          | Prepare for this event<br>Access Virtual Conference |  |
| MY EVENTS                   |                                          | Virtual Event<br>Horsham, PA 19044 |                                                     |  |

This will take you to the main page of the conference. From here, you can view all facets of the Global Annual Meeting!

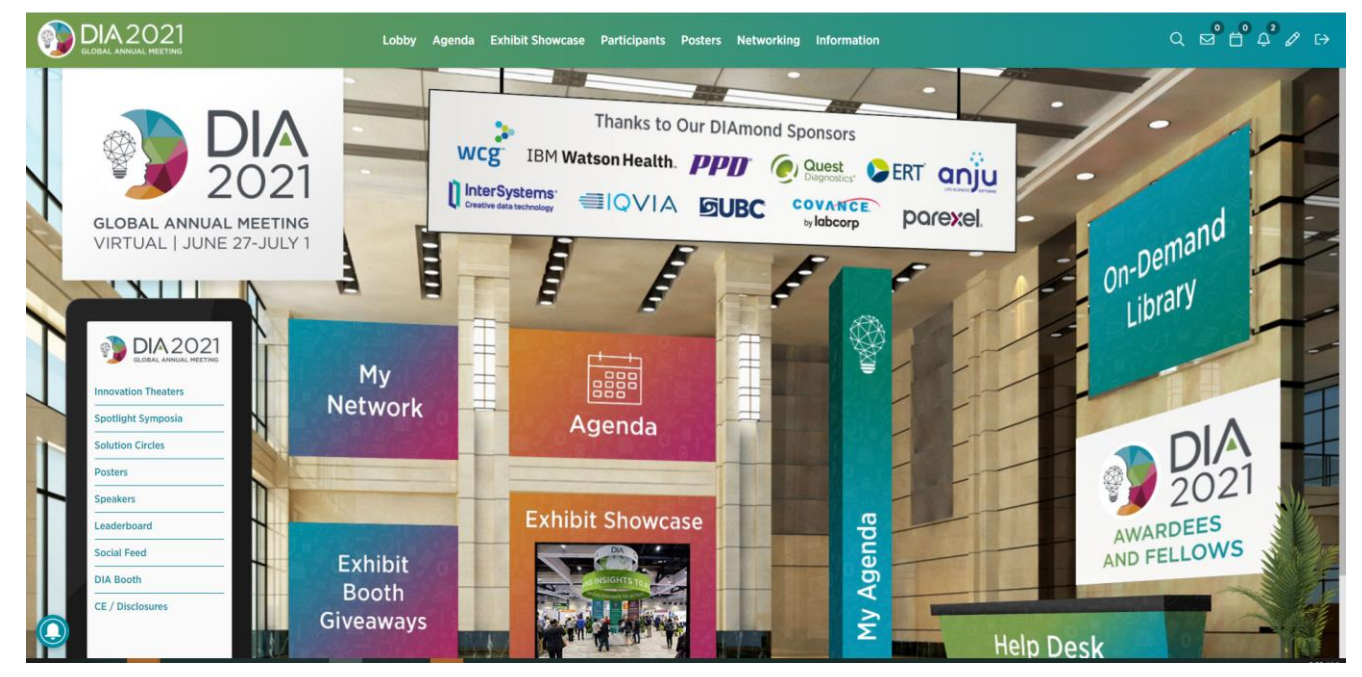

Enjoy! And thank you for joining DIA for this Conference